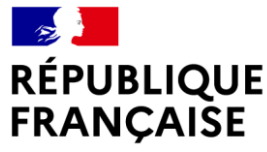

Liberté Égalité Fraternité

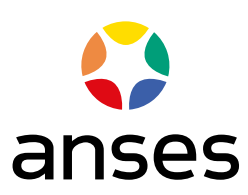

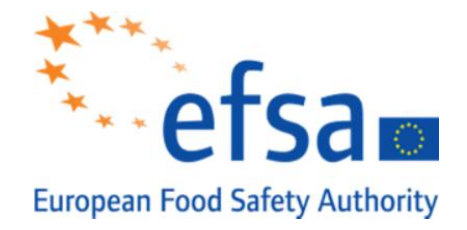

## WEBINAR: METAPATH

How to complete MSS composers for pesticides metabolism studies

1

|   |  | <br> |
|---|--|------|
|   |  |      |
|   |  |      |
|   |  |      |
|   |  |      |
|   |  |      |
|   |  |      |
|   |  |      |
|   |  |      |
|   |  |      |
|   |  |      |
|   |  |      |
|   |  |      |
|   |  |      |
| 1 |  |      |
|   |  |      |
|   |  |      |
|   |  |      |
|   |  |      |
|   |  |      |

### Monday 29 March

| TIME          | ITEM                                       |
|---------------|--------------------------------------------|
| 09:30 - 09:45 | Introduction & presentation of the project |
| 09:45 - 10:00 | Opening MSS                                |
| 10:00 - 10:35 | General Info tab                           |
| 10:35 - 11:30 | Materials                                  |
| 11:30 - 11:45 | Coffee Break                               |
| 11:45 - 12:30 | Results tables part 1                      |
| 12:30 - 14:00 | Lunch Break                                |
| 14:00 - 14:45 | Results tables part 2                      |
| 14:45 - 15:30 | Appendix                                   |
| 15:30 - 15:45 | Coffee break                               |
| 15:45 – 16:15 | Attachment / Render / Conclusion           |
| 16:15 – 17:00 | Key points                                 |
| <u> </u>      | alou i                                     |

Theory Live Session Summary KP QA

## Let's start

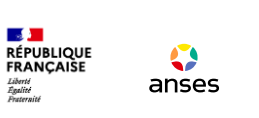

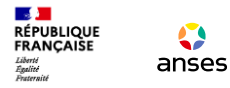

# **Plant MSS composer : Appendices**

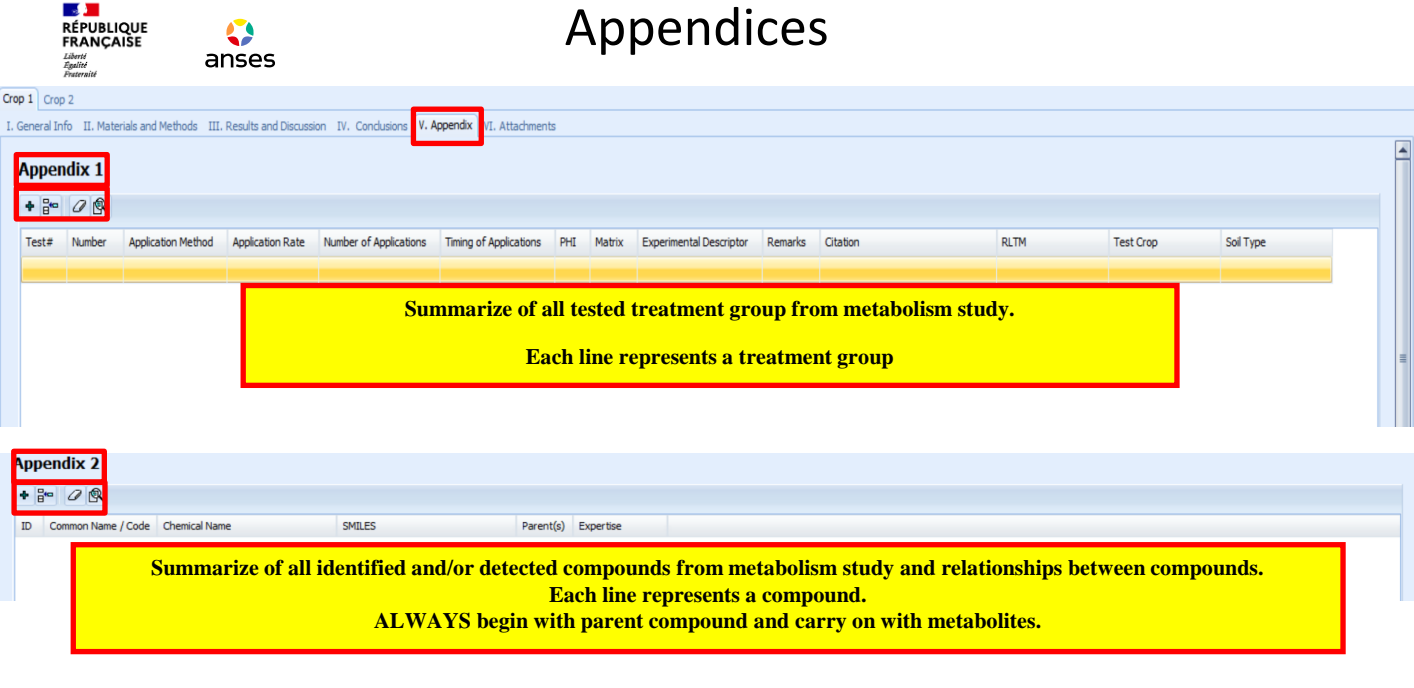

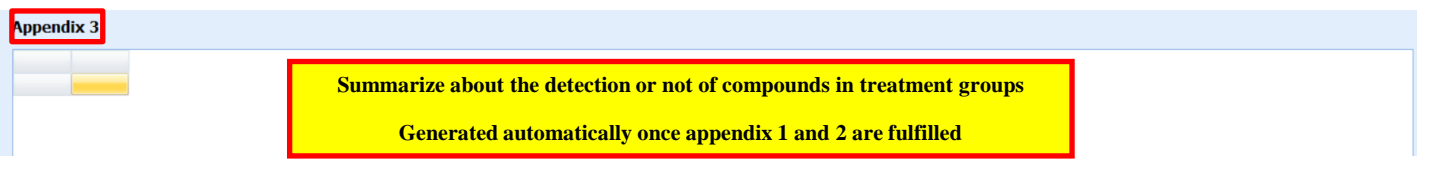

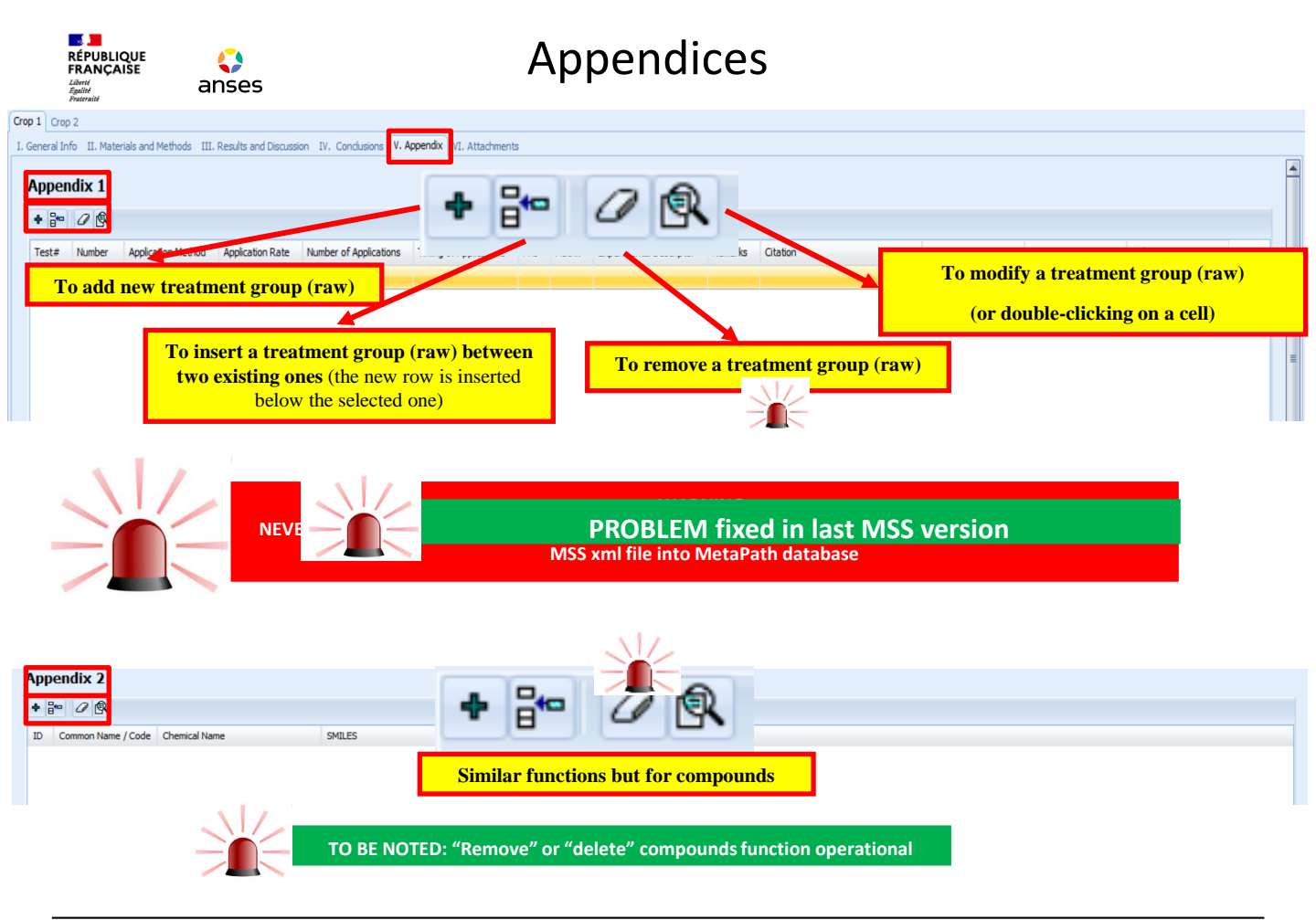

|                           | <b>O</b><br>anses                                                      | Appendices                                                             |                                                                            |             |                        |                            |                             |
|---------------------------|------------------------------------------------------------------------|------------------------------------------------------------------------|----------------------------------------------------------------------------|-------------|------------------------|----------------------------|-----------------------------|
| Crop 1 Crop 2             | ode III Decide and Discussion IV Cond                                  | ision                                                                  |                                                                            |             |                        |                            |                             |
|                           | ous mil Results and Discussion my, cond                                |                                                                        |                                                                            |             |                        |                            |                             |
| Appendix 1 App            | Appendix 1 Appendix 1 fulfilled thanks to appendix 1 editor            |                                                                        |                                                                            |             |                        |                            |                             |
| Test#                     | Number Application Methor Application F                                | ate Number of App Timing of Applications                               | PHI Matrix Experimenta Remarks                                             | Citation    | RITM                   | Test Crop                  | Soil Type                   |
| CN/PC_Foliar_Leaves_0DAT3 | Foliar 150 g ai/ha                                                     | 3 14 - 15 BBCH; 16 BBC                                                 | H; 0 days Leaves                                                           | Citation #1 | [CN/PC-14C]-MTP_W29-31 | Tomato/Fruiting vegetables | Acidic commercial growing m |
| Appendix1 Editor          | X                                                                      |                                                                        |                                                                            |             |                        |                            | 1                           |
| → Treatment gr            |                                                                        |                                                                        | → Treatment grou                                                           | p should    | d be named b           | priefly but una            | mbiguously                  |
| CN/PC_Foliar_Leaves_0D/   | AT3 *                                                                  |                                                                        | so that they can be easily distinguished                                   |             |                        |                            |                             |
| Number                    | PHI                                                                    |                                                                        | 1. Sint later of the labelling (speed to a)                                |             |                        |                            |                             |
|                           | 0 days 💥                                                               |                                                                        | 1. first letters of the labelling (mandatory)                              |             |                        |                            |                             |
| Application Method        | Application Rate                                                       | Test# *                                                                | 2. portion analysed (mandatory)                                            |             |                        |                            |                             |
| Number of Applications    |                                                                        |                                                                        | 3. dose applied (optional)                                                 |             |                        |                            |                             |
| 3 *                       | 14 - 15 BBCH; 16 BBCH; 53                                              |                                                                        | 4. PHI (optional)                                                          |             |                        |                            |                             |
| Matrix                    | , <u> </u>                                                             |                                                                        | $\rightarrow$ Information constant of from the payt with an underscore ( ) |             |                        |                            |                             |
| Leaves                    | $\rightarrow$ information separated from the next with an underscore ( |                                                                        |                                                                            | erscore (_) |                        |                            |                             |
| Experimental Descriptor   |                                                                        | Number                                                                 | $\rightarrow$ number of plants by radiolabelled test material              |             |                        |                            |                             |
|                           |                                                                        |                                                                        |                                                                            |             |                        | N LZ                       |                             |
| Remarks PHI *             |                                                                        | PHI *                                                                  | The value must be separated from the unit by a space                       |             |                        |                            |                             |
|                           |                                                                        |                                                                        |                                                                            |             |                        |                            |                             |
| Citation #1               | Radiolabeled Test Material                                             | Application                                                            | Type of application                                                        |             |                        |                            |                             |
| Test Crop (from Table 1)  | [citre 1 ic] i i i _ w25 ·                                             | Method                                                                 | Type of application                                                        |             |                        |                            |                             |
| "Tomato/Fruiting vegeta   | bles ", "Solanum lycopersic 👻                                          | Application Pate                                                       |                                                                            | λL2         |                        |                            |                             |
| Soil Type (from Table 2)  |                                                                        | The dose rate must be separated from the unit by a space $\rightarrow$ |                                                                            |             |                        |                            |                             |
| "Acidic commercial growin | ng medium",6.4,,,,,, 👻                                                 | Ŧ                                                                      |                                                                            |             |                        |                            |                             |
|                           |                                                                        | Number of                                                              |                                                                            |             |                        |                            |                             |
| Submit                    | Cancel                                                                 | Applications *                                                         | Value                                                                      |             |                        |                            |                             |

DEPR/URSA \*: field must be filled in to allow importation of the MSS xml file into MetaPath 6

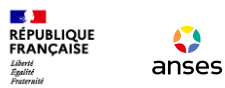

## Appendices

| Appendix1 Editor Test# CN/PC Foliar Leaves ODA Number Application Method Foliar Number of Applications                                                                                                    | PHI<br>O days<br>Application Rate<br>150 g ai/ha<br>Timing of Applications | Timing of<br>Applications                                        | Growth stage values or if no information, field with <b>0</b> :<br><b>N/A or 0</b> : <b>description of the stage</b><br><b>For growth stage values</b> : hyphens to be bounded by<br>space characters for a BBCH range (xx – yy BBCH)<br>Information must start with figures followed by a space |
|----------------------------------------------------------------------------------------------------|----------------------------------------------------------------------------|------------------------------------------------------------------|----------------------------------------------------------------------------------------------------|
| 3<br>Matrix                                                                                                    | 14 - 15 BBCH; 16 BBCH; 53                                                  | Matrix *                                                         | Matrix name                                                                                                    |
| Leaves *<br>Experimental Descriptor<br>Remarks                                                                                                    |                                                                            | Experimental<br>Descriptor<br>Remarks                            | Free-text field to explain terms and abbreviations or give                                                                                                    |
| Citation Radiolabeled Test Material<br>Citation #1 * CINPC-14CLATE W2*<br>Click on Submit to validate<br>created treatment group<br>Soil Type (from Table 2)<br>*Acidic commercial growing medium*,6.4,,,,,, * |                                                                            | Citation *<br>Radiolabeled Test<br>Material *<br>Test Crop (from | Select corresponding citation, radiolabelled test<br>material, test crop and soil type                                                                                                    |
| Submit                                                                                                    | Carce                                                                      | Table 1) *<br>Soil type (from<br>Table 2) *                      |                                                                                                    |

#### \*: field must be filled in to allow importation of the MSS xml file into MetaPath<sup>7</sup>

| RÉPUBLIQUE<br>FRANÇAISE                                                                                                    | Appendices          |                                                                                                    |  |
|----------------------------------------------------------------------------------------------------|---------------------|----------------------------------------------------------------------------------------------------|--|
| Appendix 2<br>Appendix 2<br>Appendix 2 fulfilled<br>thanks to appendix 2                                                                                                    | Common<br>Name/Code | common name / company experimental name                                                                                                    |  |
| D         Common Name / Cd         editor           - Common Name / Cd         editor           MTP_W-29-31         -           - Chemical Name         MTP_W-29-31                                                                                                    | Chemical<br>Name    | common name (company experimental name)<br>Do not write down the full chemical name of the molecules                                                                                                    |  |
| Chemical Structure<br>Cc 1cc(C=N)cc(C(=O)NC)c1NC(=O)C1=CC(Br)=NN1c1c(C                                                                                                    | Parents             | Describe <b>relationship(s) between compounds</b> by ticking the<br>box(es) that correspond(s) to <b>compound(s) from which the</b><br><b>metabolite can be generated.</b><br>Relationships specified for all metabolites, except parent<br>compound.<br><i>N.B.: The metabolic pathway is built based on the information</i><br><i>encoded in this field.</i>                                                                                                    |  |
| 3 : IN-DBC80 (OC(=O)C1=CC(Br)=NN1c1c(C)cccn1)                                                                                                    | Treatment<br>Groups | Tick the box(es) that correspond(s) to matrix(ces) in which the compound has been identified.                                                                                                    |  |
| Click on Submit to validate<br>created compound         CN/PC_Foliar_Leaves_1         Expertise         Store         Image: CN/PC_Foliar_Leaves_1         Store         Image: CN/PC_Foliar_Leaves_1         Store         Image: CN/PC_Foliar_Leaves_1         Store         Image: CN/PC_Foliar_Leaves_1         Store         Image: CN/PC_Foliar_Leaves_1         Store         Image: CN/PC_Foliar_Leaves_1         Store         Image: CN/PC_Foliar_Leaves_1         Store         Image: CN/PC_Foliar_Leaves_1         Image: CN/PC_Foliar_Leaves_1         Imag | Expertise           | If <b>no issue</b> drawing the compound , select " <b>None</b> "<br>Select " <b>Expertly specified</b> " and " <b>Assumed by author(s)</b> " for<br><u>compounds that were not identified in the study</u> but are assumed<br>intermediates between identified metabolites.<br>In case of <b>uncertainties</b> while drawing a compound (e.g.: position<br>of a chemical group not clearly determined), select " <b>Expertly</b><br><b>specified</b> " and specify in the " <b>Decision</b> field which assumptions<br>were made when drawing the compound (e.g.: Unknown site of<br>conjugation) |  |
| DEPR/URSA                                                                                                    |                     | 8 29830 MARCH 2021                                                                                                    |  |

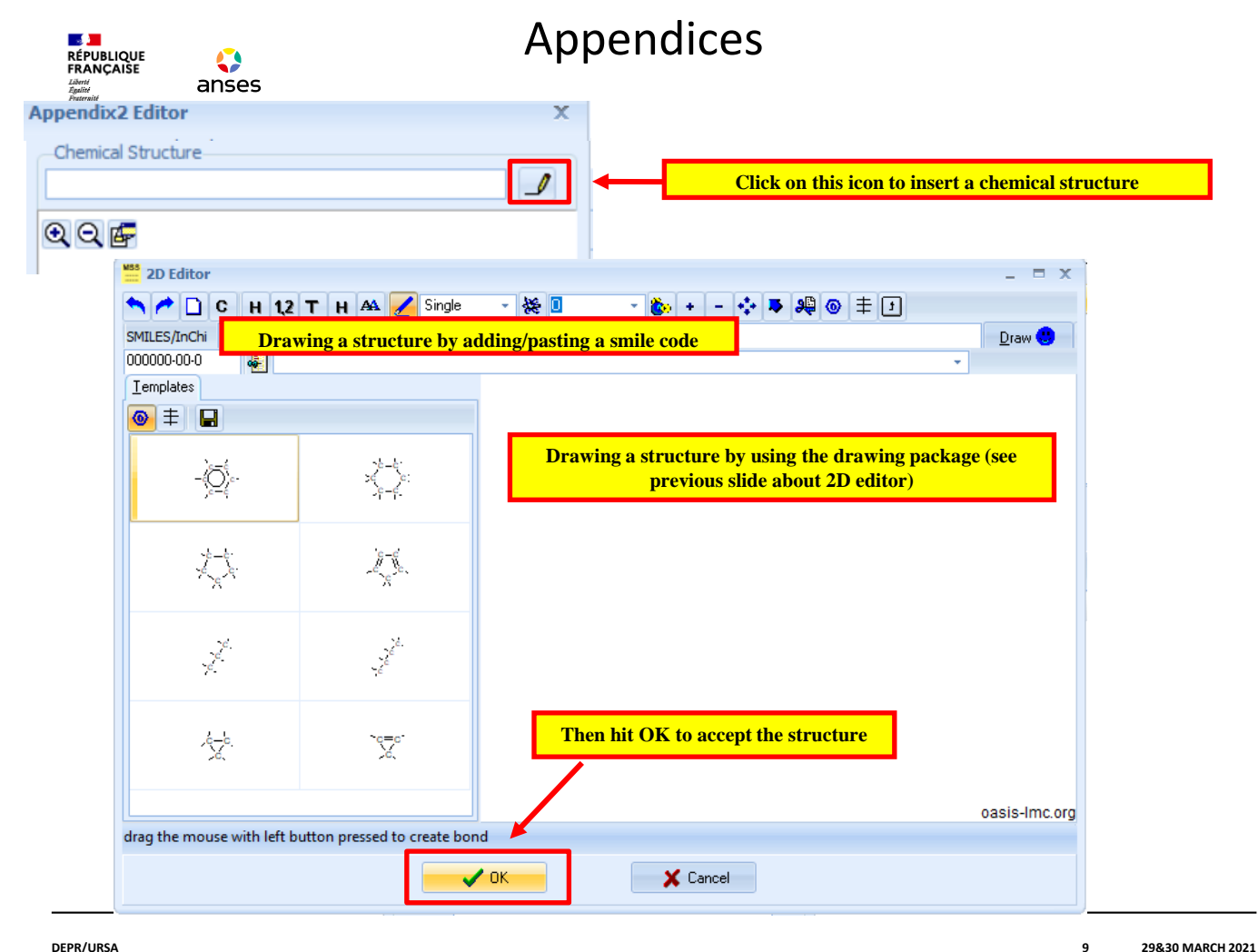

## Appendices

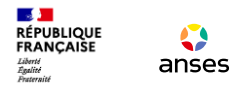

| Appendix 3  |             |             |             |  |  |  |  |
|-------------|-------------|-------------|-------------|--|--|--|--|
|             | CN/PC_Folia | CN/PC_Folia | CN/PC_Folia |  |  |  |  |
| MTP_W-29-31 | linked      | linked      | linked      |  |  |  |  |
| IN-N7B69    | linked      | linked      | linked      |  |  |  |  |
| IN-DBC80    | linked      | linked      |             |  |  |  |  |

#### This table is <u>filled in automatically</u> using the information available in Appendix 1 and 2.

You can link and unlink matrices and compounds by right-clicking in the cells. This can also be done by scrolling **but it is very sensitive**.

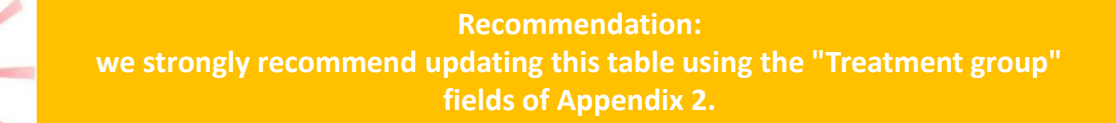

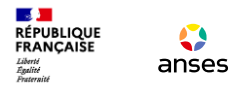

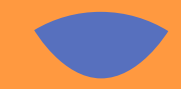

# Plant MSS composer: Appendix

## **Live Session**

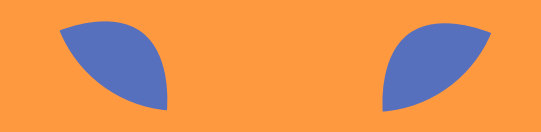